# SIPCE

Sistema Integral de Procesos de Control Escolar

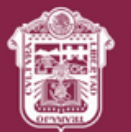

OBIERNO DEL STADO DE MÉXICO

# **Guía - Preinscripciones** Sistema Anticipado de Inscripción y Distribución (SAID)

SIPCE | Actualización | enero 2025

## **Guía Preinscripciones SAID**

**OBJETIVO**: Realizar el trámite de preinscripción en línea para el ingreso a primero, segundo y tercero de **preescolar**, primero de **primaria** y primero de **secundaria** de educación básica, deberá realizarse en las fechas programadas conforme al calendario de la convocatoria vigente publicada en las páginas web:

https://seduc.edomex.gob.mx https://edomex.gob.mx

Al iniciar el trámite de preinscripción del aspirante, el responsable del menor deberá leer y autorizar el aviso de privacidad para el tratamiento de los datos personales y leer la convocatoria que se encuentran en la parte superior derecha. Ze He leído y acepto el Aviso de Privacidad Ze He leído la Convocatoria

NOTA IMPORTANTE. Para los apellidos compuestos que inicien con "De la" por ejemplo **De la Cruz, De la Rosa, De la Torre**, etc. deberán de preinscribirse en el bloque de la letra "**D**".

#### A) Datos del Alumno

Capture la CURP del alumno que hará su registro SAID.

|                                         |          |                  | Sistema A     | unticipado de Inscripción y Distribución (SAIC | 0)           | *                             | NDO OS<br>XICOE<br>de unit |
|-----------------------------------------|----------|------------------|---------------|------------------------------------------------|--------------|-------------------------------|----------------------------|
| Guía de Usuario Tutorial de Preinscripc | ión      |                  |               |                                                | 🗹 He leído y | acepto el Aviso de Privacidad | He leído la Convocatoria   |
| Datos del Alumno                        |          |                  |               |                                                |              |                               |                            |
| Nivel Educativo                         | PRIMARIA |                  |               |                                                |              |                               |                            |
| CURP                                    |          |                  |               |                                                |              |                               |                            |
| Fecha de Nacimiento                     |          | Grado a          | l que Ingresa |                                                | Sexo         |                               |                            |
| 06/06/2019                              |          | Primero          |               |                                                | O HOM        | BRE ® MUJER                   |                            |
| Primer Apellido                         |          | Segundo Apellido |               |                                                | Nombre       |                               |                            |
|                                         |          |                  |               |                                                |              |                               |                            |
| Municipio                               |          |                  | Colonia       |                                                |              |                               |                            |
| ECATEPEC DE MORELOS                     |          | ~                | LOS HÉROES E  | CATEPEC SECCIÓN I                              |              | ~                             |                            |
| Localidad                               |          |                  | Codigo Postal |                                                |              |                               |                            |
| LOS HEROES ECATEPEC SECCION I           |          | *                | 55023         |                                                |              | ~                             |                            |
| Calle                                   |          |                  |               | Número Exterior                                |              | Número Interior               |                            |
|                                         |          |                  |               |                                                |              |                               |                            |
|                                         |          |                  | Contin        | nuar                                           |              |                               |                            |

**Nota:** Para 2° y 3° de preescolar, podrá realizar la preinscripción a una distinta en la que actualmente se encuentra cursando.

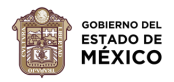

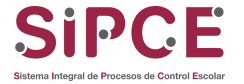

#### Instrucciones para el llenado de los campos:

- Al ingresar la CURP del aspirante se llenarán en automático los campos de fecha de nacimiento, sexo, apellidos y nombre, con la información registrada en RENAPO (Registro Nacional de Población) y no podrán ser editados; el campo de grado al que ingresa se calculará con el año de nacimiento del aspirante.
- 2. Si los campos de **domicilio** no se llenaron en automático, seleccione de la lista desplegable, el **municipio** en donde vive el aspirante.
- 3. Seleccionar de la lista desplegable, la **colonia** en donde vive el aspirante.
- 4. Seleccionar de la lista desplegable, la **localidad** en donde vive el aspirante.
- 5. Seleccionar el **Código Postal** que corresponda al domicilio del aspirante.
- 6. Ingresar el nombre de la **calle** donde vive el aspirante.
- 7. Ingresar el número **exterior** donde vive el aspirante.
- 8. Ingresar el número **interior** donde vive el aspirante.
- 9. Dar clic en el botón **Continuar**.

Una vez terminado el registro de la información el sistema solicitará confirmar la información del aspirante:

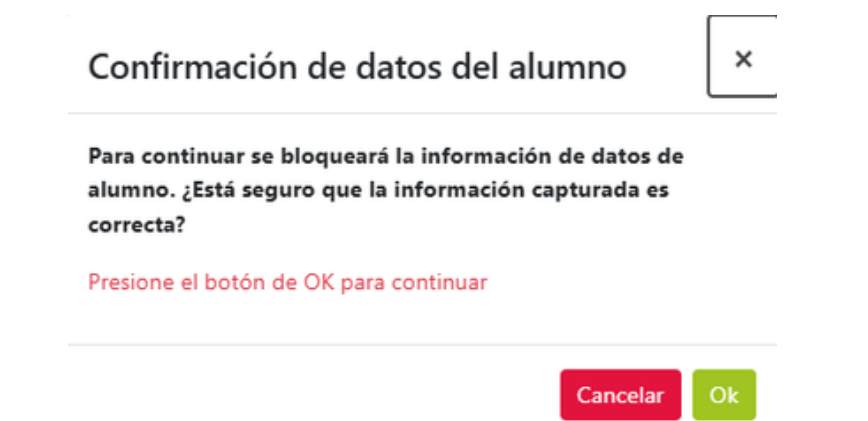

Si está seguro de que la información es correcta, seleccione el botón **Ok**; al hacerlo se bloquearán los campos de esta sección, por lo que ya no podrán ser editados.

Seleccione el botón **Cancelar** si requiere validar la información.

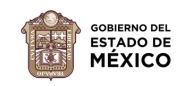

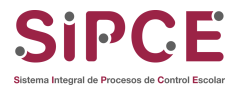

#### B) Datos de la Escuela

Escriba alguna palabra que contenga el nombre de la escuela solicitada, por ejemplo, si la escuela se llama *"Benito Juárez García"* escriba *Benito* y elija la escuela que solicita de las opciones que se despliegan, de clic en el botón **Agregar**. Si se equivocó en alguna de las opciones de clic en el botón **o** para quitar la escuela y elegir otra.

Nota: Si requiere ver escuelas de otros municipios, seleccione la casilla de la opción ver otros municipios.

| Datos de la Esc  |                                                |                                                                |                      |                     |                         |        |
|------------------|------------------------------------------------|----------------------------------------------------------------|----------------------|---------------------|-------------------------|--------|
| Escuela          | Buscar                                         | Agregar                                                        | Ver otros municipios |                     |                         |        |
|                  | Capture la parte principal del nombre de la es | cuela                                                          |                      |                     |                         |        |
| Opción           | Nombre                                         | Localidad/Domicilio                                            |                      | Municipio           | Turno                   | Quitar |
| 1 V DAVIE        | D ALFARO SIQUEIROS                             | ECATEPEC DE MORELOS AV. FRANCISCO VILLA S/N                    |                      | ECATEPEC DE MORELOS | MATUTINO-<br>VESPERTINO | ٥      |
| 2 Y GERT         | RUDIS BOCANEGRA                                | ECATEPEC DE MORELOS MIGUEL HIDALGO S/N                         |                      | ECATEPEC DE MORELOS | MATUTINO-<br>VESPERTINO | ۰      |
| 3 ¥ FRAN         | ICISCO GABILONDO SOLER CRI CRI                 | ECATEPEC DE MORELOS AV. PLAYA CONDESA S/N                      |                      | ECATEPEC DE MORELOS | MATUTINO-<br>VESPERTINO | ۰      |
| 4 • MARC         | GARITA MAZA DE JUAREZ                          | ECATEPEC DE MORELOS JUAN DE DIOS PEZA S/N                      |                      | ECATEPEC DE MORELOS | VESPERTINO-<br>MATUTINO | ۰      |
| 5 ¥ INIXT        | LI INYOLLOTL                                   | ECATEPEC DE MORELOS BENITO JUAREZ S/N                          |                      | ECATEPEC DE MORELOS | MATUTINO-<br>VESPERTINO | •      |
| Es de mi pre     | ferencia el turno vespertino                   |                                                                |                      |                     |                         |        |
| Nota:            |                                                |                                                                |                      |                     |                         |        |
| Las escuelas que | e selecciones y aparezcan señaladas co         | on asterisco (*), son de alta o muy alta demanda.              |                      |                     |                         |        |
| La selección de  | PREFERENCIA al turno vespertino no g           | arantiza la asignación en dicho turno.                         |                      |                     |                         |        |
| Aunque no selec  | cciones la preferencia al vespertino, es       | to no te garantiza que tu asignación sea en el turno matutino. |                      |                     |                         |        |

Si prefiere el turno vespertino, seleccione la casilla que dice:

### 🗹 Es de mi PREFERENCIA el turno vespertino.

Seleccionar esta opción, NO garantiza la asignación al turno vespertino. Dejar sin seleccionar esta opción, NO garantiza la asignación al turno matutino.

En la columna Opción, puede cambiar el orden de las escuelas.

Al terminar de ingresar las escuelas. De clic en el botón **Continuar**.

C) Registrar Datos de Hermano (sólo si aplica)

En caso de tener hermano(a) estudiante de educación básica, elija alguno de los siguientes criterios:

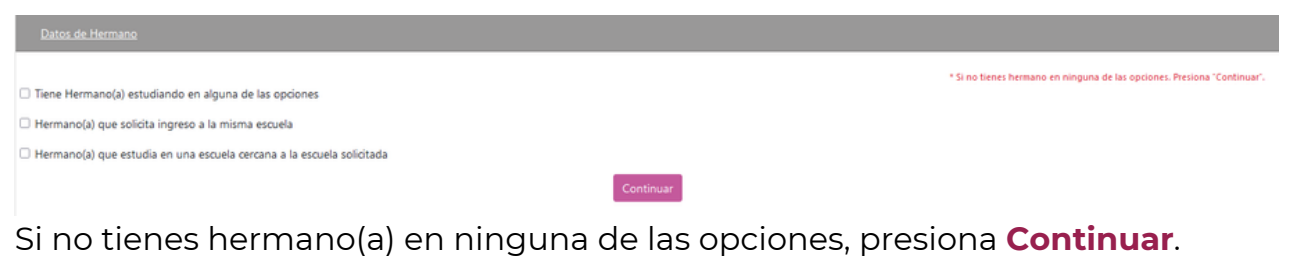

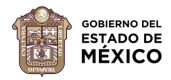

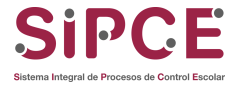

1) Si el aspirante tiene un hermano(a) estudiando en alguna de las opciones, indíquela como su primera opción, dentro de las opciones de escuela. Capture la **CURP**, nombre y apellidos del hermano(a) que ya se encuentra estudiando y elija el **Grado**.

| Datos de Hermano                                                      |                              |             |                    |
|-----------------------------------------------------------------------|------------------------------|-------------|--------------------|
| Tiene Hermano(a) estudiando en alguna de las opciones                 | CURP                         | ABCD012345H | VCMDR04            |
| Primer Apellido                                                       | Segundo Apellido             |             | Nombre             |
| Primer apellido del hermano                                           | Segundo apellido del hermano |             | Nombre del hermano |
| Campo Requerido                                                       |                              |             | Campo Requerido    |
| Opciones                                                              | Grado                        |             |                    |
| Selecciona una Opción 🗸                                               | Selecciona una Opción        | v           |                    |
| Campo Requerido                                                       | Campo Requeido               |             |                    |
| Hermano(a) que solicita ingreso a la misma escuela                    |                              |             |                    |
| Hermano(a) que estudia en una escuela cercana a la escuela solicitada |                              |             |                    |
|                                                                       | Continuar                    |             |                    |

2) Si el aspirante tiene un hermano(a) que solicita ingreso a la misma escuela, en el mismo grado y ciclo escolar, por ejemplo cuando el aspirante tiene un hermano(a) gemelo o mellizo donde ambos son aspirantes a ingresar al mismo ciclo escolar. Si es el caso, capture la CURP, nombre y apellidos del hermano.

IMPORTANTE: Es necesario realizar el registro SAID para cada hermano.

| Datos de Hermano                                                                 |                                                                  |                              |
|----------------------------------------------------------------------------------|------------------------------------------------------------------|------------------------------|
| Tiene Hermano(a) estudiando en alguna de las opciones                            |                                                                  |                              |
| Hermano(a) que solicita ingreso a la misma escuela                               |                                                                  |                              |
| Hermano(a) que estudia en una escuela cercana a la escuela solicitada            |                                                                  |                              |
| CURP                                                                             | Primer Apellido                                                  | Segundo Apellido             |
| ABCD012345HMCMDR04                                                               | Primer apellido del hermano                                      | Segundo apellido del hermano |
| Cuto Reparida                                                                    | Drimer Apellido Requerido                                        |                              |
| Nombre                                                                           |                                                                  |                              |
| Nombre del hermano                                                               |                                                                  |                              |
| Nombre Requerido                                                                 |                                                                  |                              |
| NOTA - No olvide realizar el registro del trámite SAID del hermano(a) con la CUR | P, nombre(s) y apellidos proporcionados en los campos anteriores |                              |
|                                                                                  | Continuar                                                        |                              |

3) Si el aspirante tiene un hermano(a) que estudia en una escuela cercana a la escuela solicitada, capture la CURP y Clave del Centro de Trabajo (CCT) donde estudia el hermano.

| Datos de Hermano                                                                                                    |                                                                            |
|----------------------------------------------------------------------------------------------------|----------------------------------------------------------------------------|
|                                                                                                    | * Si no tienes hermano en ninguna de las opciones. Presiona "Continuar".   |
| Tiene Hermano(a) estudiando en alguna de las opciones                                                                 |                                                                            |
| Hermano(a) que solicita ingreso a la misma escuela                                                                    |                                                                            |
| Hermano(a) que estudia en una escuela cercana a la escuela solicitada                                                 |                                                                            |
| CURP                                                                                                    | Clave del Centro de Trabajo (de la escuela) en donde estudia el hermano(a) |
| ABCD012345HMCMDR04                                                                                                    | 15EST9999V                                                                 |
| CURP Repuerda                                                                                                    | Clave del Centro de Trabajo Requerido                                      |
| NOTA Favor de proporcionar la clave del centro de trabajo CCT de la escuela de educación básica en donde estudia el h | iermano(a)                                                                 |
| _                                                                                                    |                                                                            |

Una vez elegida alguna de estas opciones para tenencia de hermano, de clic en **Continuar**.

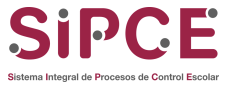

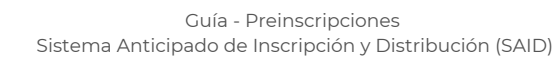

IÉXICO

D) Registrar Datos de Contacto

Deberá ingresar la CURP, apellidos y nombre(s) del padre, madre o tutor, su fecha de nacimiento, grado de estudios y correo electrónico vigente, dar clic en el botón **Registrar**.

| Datos de Contacto                                                                                 |                          |                    |
|---------------------------------------------------------------------------------------------------|--------------------------|--------------------|
|                                                                                                   |                          |                    |
| PADRE (Si captura esta información, asegúrese de completar el lienado de todos los campos)        |                          |                    |
| Curp                                                                                              |                          |                    |
|                                                                                                   |                          |                    |
| Primer Apellido                                                                                   | Segundo Apellido         | Nombre             |
|                                                                                                   |                          | ERICK              |
| Fecha de Nacimiento                                                                               | Grado de Estudios        | Correo Electrónico |
| 05/11/1990                                                                                        | LICENCIATURA TERMINADA V | prueba@gmail.com   |
| Confirmación Correo Electrónico                                                                   |                          |                    |
| prueba@gmail.com                                                                                  |                          |                    |
| MADRE (di captura esta información, asegúrese de completar el Tenado de todos tos campos)<br>Curp |                          |                    |
|                                                                                                   |                          |                    |
| Primer Apellido                                                                                   | Segundo Apellido         | Nombre             |
|                                                                                                   |                          | LAURA              |
| Fecha de Nacimiento                                                                               | Grado de Estudios        | Correo Electrónico |
| 11/06/1989                                                                                        | LICENCIATURA TERMINADA ~ | prueba@gmail.com   |
| Confirmación Correo Electrónico                                                                   |                          |                    |
| prueba@gmail.com                                                                                  |                          |                    |
|                                                                                                   |                          | Registrar          |

E) Confirmación de preregistro de Preinscripción

El sistema solicitará la confirmación de la información registrada del aspirante:

| ¿Está segu | uro que la informa | ción capturada del alumno |    |
|------------|--------------------|---------------------------|----|
|            | ERIKA              | es correcta?              |    |
| Se genera  | rá un folio que se | rvirá como comprobante de | la |

Si está seguro de que la información es correcta seleccione el botón **Ok**; al hacerlo se bloquearán los campos de esta sección, por lo que ya no podrán ser editados.

Seleccione el botón **Cancelar** si requiere validar la información.

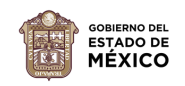

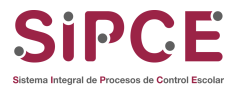

El comprobante será descargado en su equipo, en caso contrario, deberá dar clic en el botón **Descargar** y se obtendrá el comprobante de preinscripción para educación básica.

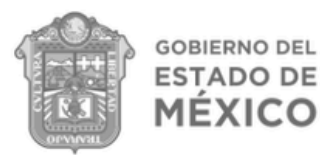

#### Sistema Anticipado de Inscripción y Distribución (SAID) Comprobante de Preinscripción para Educación Básica Ciclo Escolar

Folio: SP2502067224

Fecha de Nacimiento: 05/11 Sexo: MUJER

CURP:

ERIKA

Domicilio del Alumno

Nivel: EDUCACIÓN PRIMARIA Grado: PRIMERO

Calle:

#### Colonia/Localidad: ECATEPEC DE MORELOS Municipio: ECATEPEC DE MORELOS

**Opciones de Escuelas Solicitadas** Turno Dirección Municipio MATUTINO-VESPERTINO TELPOCHCALLI ECATEPEC DE MORELOS AKENATON MZA 9 ECATEPEC DE MORELOS MATUTINO-VESPERTINO BENEMERITO DE LAS AMERICAS ECATEPEC DE MORELOS AV. SIMON BOLIVAR S/N ECATEPEC DE MORELOS MATUTINO-LOS CONSTITUYENTES ECATEPEC DE MORELOS FRAGATA S/N ECATEPEC DE MORELOS VESPERTINO MATUTINO-MIGUEL HIDALGO ECATEPEC DE MORELOS ACIANO S/N ECATEPEC DE MORELOS VESPERTINO MATUTINO-LIC. EMILIO CHUAYEEET CHEMOR ECATEPEC DE MORELOS AV, MATZHI S/N ECATEPEC DE MORELOS VESPERTINO

\* Indica escuela de alta o muy alta demanda. Es de mi preferencia el turno vespertino: SI Madre o Tutora: LAURA Padre o Tutor: ERICK Tenencia de hermana(o): SI Nombre de hermana(o): JULIO Nombre de la escuela: TELPOCHCALLI Turno: MATUTINO Grado: SEGUNDO

Fecha/hora de registro/modificación: 16/01/2025 13:01:33

Los datos personales recabados serán protegidos, incorporados y tratados en la base de datos del Sistema Anticipado de Inscripción y Distribución (SAID), con fundamento en las "Normas de Inscripción, Reinscripción, Acreditación y Certificación para Escuelas de Preescolar, Primaria y Secundaria Oficiales y Particulares Incorporadas al Sistema Educativo Nacional", su finalidad es cubrir los requisitos señalados los cuales fueron registrados, ante el Instituto de Transparencia y Acceso a la Información Pública del Estado de México y cuyos datos podrán ser transmitidos a las Direcciones Generales de Preescolar, Primaria y Secundaria y a los Servicios Educativos Integrados al Estado de México (con la finalidad de que se cotejen con los documentos existentes en las Instituciones Educativa). Instituciones Educativas).

NOTA: LA ASIGNACIÓN DEL ALUMNO SE REALIZARÁ CON BASE EN LOS DATOS QUE USTED, MADRE, PADRE O TUTOR, HA PROPORCIONADO. EN CASO DE QUE SUS DATOS NO SEAN VERÍDICOS TENDRÁ PROBLEMAS AL MOMENTO DE FORMALIZAR SU INSCRIPCIÓN.

Los resultados serán publicados a partir del día 02 de Agosto del 2024, en cada una de las escuelas participantes, así como en el portal electrónico del Gobierno del Estado de México: https://www.edomex.gob.mx/ o en el Portal: https://seduc.edomex.gob.mx/. La consulta requiere el número de folio que le ha sido asignado en este comprobante.

#### **IMPORTANTE:**

Tu Número de Folio es:

Podrás reimprimir tu comprobante, ingresando a la siguiente liga: https://preinscripcionessipce.edomex.gob.mx/preinscripciones/folioPreinscripcion con tu Folio y CURP.

Podrás modificar tus datos de acuerdo a tu periodo de preinscripción con tu Folio y CURP.

Los datos de hermana(o) se validarán en la escuela correspondiente, si capturaste una hermana(o) estudiando en algunas de las opciones. LA SELECCIÓN DE PREFERENCIA AL TURNO VESPERTINO NO GARANTIZA LA ASIGNACIÓN EN DICHO TURNO.

**GOBIERNO DEL ESTADO DE MÉXICO** SECRETARÍA DE EDUCACIÓN, CIENCIA, TECNOLOGÍA E INNOVACIÓN SUBSECRETARÍA DE EDUCACIÓN BÁSICA UNIDAD DE PLANEACIÓN, EVALUACIÓN Y CONTROL ESCOLAR DEPARTAMENTO DE INFORMACIÓN Y SISTEMAS

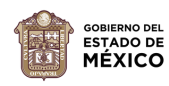

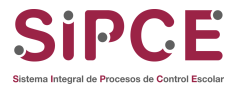